# MANUAL BOOKS

# Sistem Informasi Manajemen Retail CV Genggam Sahabat

(SI Rabat)

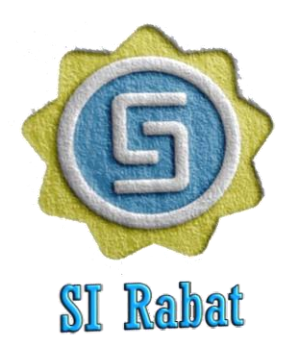

# SI Rabat

# Tim Penyusun

Hendri Mahmud Nawawi Muhammad Iqbal Ahmad Fauzi Ginabila Zulia Imami Alfianti Muhammad Ifan Rifani Ihsan Muhammad Rezki Desiana Nur Kholifah Sugiono Abdul Latif

> JAKARTA 2022

#### Kata Pengantar

Puji syukur penulis panjatkan kehadirat Alloh SWT Tuhan yang Maha Kuasa karena atas kasih sayangnya yang tak terhinga penulis bisa menyelesaikan sebuah karya dalam bentuk aplikasi program komputer dengan nama "Sistem Informasi Manajemen Retail CV Genggam Sahabat" (Si Rabat). Sholawat dan salam semoga tercurah selamanya kepada junjunan alam dan panutan terbaik sepanjang zaman Nabi Muhammad SAW kepada keluarganya, sahabatnya dan semoga sampai kepada kita semua selaku pengikutnya.

Penulis menyadari bahwa selama proses pembuatan penulis melibatkan banyak pihak dalam pembuatan karya ini, maka dari itu penulis mengucapkan terimakasih yang sebesarbesarnya kepada semua tim yang telah membantu terselesaikannya karya ini. Semoga kebaikannya dibalas oleh Tuhan Yang Maha Kuasa.

Penulis menyadari pada penulisan laporan dan karya dalam bentuk program komputer masih banyak kesalahan dan perlu adanya pengembangan untuk meningkatkan kualitas sistem informasi yang lebih baik. Maka dari itu penulis sangat terbuka menerima kritik dan saran untuk perbaikan dimasa mendatang.

Jakarta, november 2022

Tim Penulis

## Daftar Isi

| Halaman Co  | ver                    | i   |
|-------------|------------------------|-----|
| Kata Pengan | tar                    | ii  |
| Daftar Isi  |                        | iii |
| I. Pend     | ahuluan                | 1   |
| II. Manu    | al Books               | 1   |
| a           | Menu Login             | 1   |
| b           | . Halaman Dashboard    | 2   |
| С           | Menu Transaksi         | 2   |
| d           | . Halaman Stok Barang  | 3   |
| e           | Halaman Laporan Harian | 3   |
| f.          | Halaman Neraca         | 4   |

#### I. Pendahuluan

Sistem Informasi Manajemen Retail CV Genggam Sahabat (Si Rabat) dibuat untuk memonitoring pelaksanaan kegiatan penjualan yang dilakukan pada CV Genggam Sahabat. Saat ini CV. Genggam sahabat sudah memiliki 3 Kios Cabang. Dengan adanya sistem informasi ini diharapkan pengelolaan barang, keuangan dan laporan bisa terintegrasi dengan baik.

Sistem Informasi ini dibagi menjadi beberapa akses dengan tujuan untuk memudahkan kontroling dan membatasi hak penggunanya dengan adanya aplikasi pendukung untuk manajemen usaha ini diharapkan mampu meningkatkan penghasilan UMKM dan mampu bersaing dengan minimarket sejenisnya yang sudah memiliki brand ternama.

#### II. Panduan Penggunaan

#### A. Menu Login

Pada menu login hak akses user dibagi menjadi tiga, yaitu :

Level 1 : Admin/ Pemilik Sebagai Pengelola website secara akses penuh.

Level 2 : Monitoring adalah orang yang bertanggung jawab terhadap penjualan dan data barang di lapangan.

Level 3 : Kasir, adalah orang yang ditugaskan untuk melayani penjual.

| 🔹 🔹 Sahabat - Login                            | × +                                                                  |                                                                                                    | ~                                         | - a ×           |
|------------------------------------------------|----------------------------------------------------------------------|----------------------------------------------------------------------------------------------------|-------------------------------------------|-----------------|
| $\leftarrow$ $\rightarrow$ C $\textcircled{a}$ | O D localhost/sahabatmart/                                           |                                                                                                    |                                           | ⊠ 🚯 🐁 ≡         |
| 🌀 SahabatMart                                  |                                                                      |                                                                                                    |                                           | 🧕 Sahabat Login |
| Version 1.1                                    | Login Pengguna<br>User ID<br>userid<br>Password<br>Password<br>Login | Panduan Penggunaan<br>Aplikasi ini dibuat untuk manajemen penjualan d<br>CV Genggam Sahabat adalah Toko Retail yang b<br>Blok B1-B2, Mangkubumi, Kota Tasikmalaya | an pembelian<br>eralamat di Jl. Situ Gedr | e Pasar HPKP 2  |
|                                                | IL                                                                   | Sahabat Mart<br>. Situ Gede Pasar HPKP 2 Blok B1-B2 Tasikmalaya                                                                                                   |                                           |                 |
|                                                |                                                                      | copyright © 2022 - developed by SahabatMart                                                                                                    |                                           |                 |

Gambar 1. Halaman Login

#### B. Menu Dashboard

Pada menu dashboard atau home, interface menampilkan data user yang login, jumlah barang, jumlah penjualan dan kategori barang.

| SahabatMart                                  |   | × +                          |               |          |                 |                                | ~         | -       | ø       | ×       |
|----------------------------------------------|---|------------------------------|---------------|----------|-----------------|--------------------------------|-----------|---------|---------|---------|
| $\leftarrow \rightarrow$ C $\textcircled{a}$ |   | O D localhost/sahabatmart/ad | min/          |          |                 |                                |           | 0       | 0 4     | =       |
| 🍈 SahabatMart                                |   |                              |               |          | ۹ 🐢             | 2 <sup>0</sup> fE <sup>0</sup> | 0         |         |         | rawi    |
| 🙆 Dashboard                                  |   | Dashboard                    |               |          |                 |                                |           | Home /  | Dashboa | rd      |
| FEATURES                                     |   |                              |               |          |                 |                                |           |         |         |         |
| 👿 Buat Penjualan                             |   | JUMLAH BARANG                | JUMLAH BARANG |          | KATEGORI BARANG | 0                              | PENDING R | EQUESTS | -       |         |
| 🚔 Transaksi Kumulatif                        |   | 333                          | 129           | 1        | 11              |                                | 18        |         | 2       |         |
| 🕅 Transaksi Elektrik                         | > |                              |               |          |                 |                                |           |         |         |         |
| 🌲 Data User                                  |   | _                            |               |          |                 | _                              |           |         |         |         |
| Manajemen Barang                             | > | Selamat Datang               | Hendri Mahmud | Nawawi ! |                 |                                |           |         |         |         |
| I Laporan                                    | > | Ini adalah Layanan Siste     |               |          |                 |                                |           |         |         |         |
| 48 Absensi                                   | > |                              |               |          |                 |                                |           |         |         |         |
| Menu Pengelola                               | > |                              |               |          |                 |                                |           |         |         |         |
| E Report Investor                            | > | Monthly Recap Report         |               |          | 1               | Products                       | s Sold    |         | Month 🗸 |         |
| Im. Grafik Penjualan                         |   | \$40,000                     |               |          | ,               | Oblong T-5                     | Shirt     | 600     | Show    | desktop |

Gambar 2. Halaman Dashboard

## C. Menu Transaksi

Pada menu transaksi adalah menu utama daripada kegiatan bisnis atau usaha yang dilakukan oleh retail. No Order dibuat otomatis, tanggal penjualan, nama barang yang dibeli dipilih sebelum masuk keranjang belanja.

Pada menu keranjang belanja, item pembelian bisa saja dihapus atau pembelian dibatalkan, sistem akan membuat penghitungan secara otomatis dengan mengklik button selesaikan pesanan.

| → C @                  | localhost/sahabatmart/admin/?p=penjuala | in   |                       |              |                 | 90% 🟠  | 6                | 0         | 4        |
|------------------------|-----------------------------------------|------|-----------------------|--------------|-----------------|--------|------------------|-----------|----------|
| 🗊 SahabatMart          |                                         |      |                       |              | ۹ 🥠             | 89 E9  | e Here           |           |          |
| Dashboard              | Halaman Transaksi                       |      |                       |              |                 |        | tome / Forms / 1 | lalaman T | Iransaks |
| TURES                  |                                         |      |                       |              |                 |        |                  |           |          |
| Buat Penjualan         | Input Data Pembelian                    | Daft | ar Pembelian (Keranja | ing Belanja) |                 |        |                  |           |          |
| ransaksi Kumulatif     | Numer Order                             |      |                       |              |                 |        |                  |           |          |
| iransaksi Elektrik 🔉 🦻 | Nomor Order                             |      |                       |              |                 |        | Sub              |           |          |
| lata User              | TRX_22111000024                         | tt   | Nama Barang           | Jumlah       | Satuan          | Harga  | Total            | Act       | ion      |
| Manajemen Barang       | Pilih Tanggal                           | 1    | Aqua Gelas 1          | 1            | Pcs             | 17,000 | 17,000           | H         | PUS      |
| Laporan >              | 11/10/2022                              |      | Dus                   |              |                 |        |                  |           |          |
| Abserisi >             | Nama Barang                             |      | Total Belanja         |              |                 | R      | p. 17,000        |           |          |
| Aenu Pengelola >       | Mie Kuah (Indomie) *                    |      |                       |              | alasaikan Pasa  |        |                  |           |          |
| leport Investor >      | Jumlah Beli                             |      |                       |              | elesaikan riesa | - tura |                  |           |          |
| Grafik Penjualan       | 0 (0)                                   |      |                       |              |                 |        |                  |           |          |
|                        | Difference in the                       |      |                       |              |                 |        |                  |           |          |

Gambar 3. Halaman Transaksi

#### **D.** Halaman Stok Barang

Menu selanjutnya adalah data barang untuk monitoring data stok barang. User yang bisa mengakses halaman ini adalah level 1 dan level 2 untuk menambahkan jumlah stok, HPP dan Harga Jual kepada konsumen.

| SahabatMart          |   | × +       |                  |                          |          |         |      |          | ~      | - a >                  |
|----------------------|---|-----------|------------------|--------------------------|----------|---------|------|----------|--------|------------------------|
| ← → C @              |   |           | calhost/sahabatn | nart/admin/?p=databarang |          |         |      | 90%      |        | © <b>0 %</b> ≡         |
| 🌀 SahabatMar         |   |           |                  |                          |          |         |      | (P) = 10 | æ   🧕  |                        |
| Dashboard            |   | Data B:   | arang            |                          |          |         |      |          | Home   | / Tables / Data Barang |
| FEATURES             |   | Data Da   | arang            |                          |          |         |      |          |        |                        |
| 🗑 Buat Penjualan     |   | Data Bara | ing              |                          |          |         |      |          |        |                        |
| Transaksi Kumulatif  |   |           |                  |                          |          |         |      |          |        |                        |
| 🕅 Transaksi Elektrik | > | Tambah    | Barang Expo      | rt Data Ke Excel         |          |         |      |          |        |                        |
| 🛔 Data User          |   |           |                  |                          |          |         |      |          |        |                        |
| 🗂 Manajemen Barang   | > | Show      |                  |                          |          | Search: |      |          |        |                        |
| E Laporan            | > | entries   | •                |                          |          |         |      |          |        |                        |
| Absensi              | > |           | Kode             |                          |          |         |      |          | Harga  |                        |
| 😻 Menu Pengelola     |   | No        | Barang           | Nama Barang              | Kategori | Satuan  | Stok | HPP      | Jual   | Aksi                   |
| Report Investor      | > | 1         | BRG001           | Aqua Gelas 1 Dus         | Minuman  | Pcs     | 100  | 16,000   | 17,000 | EDIT                   |
| Mr. Grafik Penjualan |   |           |                  |                          |          |         |      |          |        | HAPUS                  |
|                      |   | 2         | BRG002           | Adem Sari Chingku        | Minuman  | Pcs     | 150  | 6,300    | 7,000  | EDIT                   |
|                      |   |           |                  |                          |          |         |      |          |        | HAPUS                  |

### Gambar 4. Halaman Data Barang

#### E. Laporan Harian

Laporan harian menampilkan jumlah penjualan harian yang terakumulasi setiap harinya. Menu ini bisa diakses oleh semua akses level untuk melihat omzet harian

| 🔹 🏶 SahabatMart                                          | × +                   |                           |                    |              |        | ~        | - 0 >                     |
|----------------------------------------------------------|-----------------------|---------------------------|--------------------|--------------|--------|----------|---------------------------|
| $\leftarrow \rightarrow$ C $\textcircled{a}$             | ○ ⊡ Io                | calhost/sahabatmart/admin | /?p=lapharian      |              | 8      | 90%      | ⊚ 🔕 🐁 ≡                   |
| 🌀 SəhəbətMərt                                            | ≡                     |                           |                    |              | ۹ 🐢 ه  | • ≈•   ( | 🕑 Hendri Mahmud Nawawi    |
| Dashboard                                                | Laporar               | n Harian                  |                    |              |        | Home     | / Tables / Laporan Harian |
| FEATURES                                                 | Lapora                | n Harian (Kamis           | ,10-Nov-2022)      |              |        |          |                           |
| Transaksi Kumulatif     Transaksi Elektrik     Data User | Show<br>10<br>entries | ٥                         |                    | Search:      |        |          |                           |
| Manajemen Barang >                                       | No                    | Kode Barang               | Nama Barang        | Satuan       | Jumlah | Harga    | Subtotal                  |
| E Laporan >                                              | 1                     | BRG001                    | Aqua Gelas 1 Dus   | Pcs          | 1      | 17,000   | 17,000                    |
| Menu Pengelola                                           | 2                     | BRG013                    | Floridina          | Pcs          | 4      | 4,000    | 16,000                    |
| Report Investor >                                        | 3                     | BRG015                    | Cofe Tara          | Pcs          | 5      | 4,000    | 20,000                    |
| M. Grafik Penjualan                                      | 4                     | BRG337                    | Mie Kuah (Indomie) | Pcs          | 14     | 3,000    | 42,000                    |
|                                                          | Showing 1             | to 4 of 4 entries         | Pre                | vious 1 Next |        |          |                           |

Gambar 5. Laporan Harian

## F. Laporan Neraca Saldo

Neraca saldo hanya bisa diakses oleh level 1 dan level 2 untuk melihat posisi atau keadaan keuangan perusahaan.

| <ul> <li>SahabatMar</li> </ul> | t | ×          | +                   |                              |            |            | `          | ~ - a x                                                                                                    |
|--------------------------------|---|------------|---------------------|------------------------------|------------|------------|------------|----------------------------------------------------------------------------------------------------|
| ← → C @                        |   | 0 0        | localhost/sahabatma | rt/admin/?p=neraca           |            |            | 80%        | ⊚ 🚯 🐴 ≡                                                                                                    |
| 🔘 SahabatMar                   |   |            |                     |                              |            |            | . 🐢 🔹 🖦    | e tends Mahmud Nawawi                                                                                                    |
| Dashboard                      |   | Neraca S   | Saldo               |                              |            |            |            | Home / Tables / Neraca Saldo                                                                                                    |
| EATURES                        |   |            |                     |                              |            |            |            |                                                                                                    |
| e Buat Perjualan               |   | Neraca Sal | do                  |                              |            |            |            |                                                                                                    |
| Transaksi Kumulatif            |   | -          |                     |                              |            |            |            |                                                                                                    |
| h Transaksi Elektrik           | > | Tambah     | Sinkron Download    |                              |            |            |            |                                                                                                    |
| Data User                      |   |            |                     |                              |            |            |            |                                                                                                    |
| Manajemen Barang               |   | 10         | 0                   |                              | Search     |            |            |                                                                                                    |
| E Laporan                      | > | entries    |                     |                              |            |            |            |                                                                                                    |
| Absensi                        | > | No         | Tanggal             | Nama Akun                    | Kas Masuk  | Kas Keluar | Saldo      | Aksi                                                                                                    |
| Menu Pengelola                 |   | 1          | 2022-04-30          | Saldo Awal                   | 1,000,000  | 0          | 1,000,000  | HAPUS                                                                                                    |
| Report Investor                | , | 2          | 2022.05.01          | Dandanatan Marian            | 25 000 000 | 0          | 77 000 000 | and the second second se |
| n Grafik Penjualan             |   | ÷          | 2022-03-01          | E les longradions e lan sans | 30,000,000 | 9          | 37,000,000 | HAPUS                                                                                                    |
|                                |   | 3          | 2022-06-01          | Pendapatan Harian            | 6,200,000  | 0          | 43,200,000 | HAPUS                                                                                                    |
|                                |   | 4          | 2022-06-25          | Pendapatan Harian            | 681,000    | 0          | 43,881,000 | HAPUS                                                                                                    |
|                                |   | 5          | 2022-06-25          | Djarcok 1 slop               | 0          | 150,000    | 43,731,000 | HAPUS                                                                                                    |

Gambar 6. Neraca Saldo